## How do I share a post I see on my News Feed on Facebook?

To share a post you see on your News Feed:

- 1. Go to the GMWA Detroit Facebook page.
- 2. Below a post, click *Share* in the bottom right.
- 3. Select where you want to share the post. You wiill see the following options:
  - **Share now** (if you click this you don't have to do anything else. It will automatically share to your page).
  - Share to News Feed
    You can customize the post (example: add a description) before you share it. If the post includes a link, you can choose to share the link by itself, or click next to Include Original Post to keep the text from the original News Feed post. You can click the <u>audience selector</u> to change your audience, then click Post.
    - Share to Your Story (Custom)
    - Share to a group
      Type the group name and add a description, then click **Post**.
    - Share on a friend's profile
      Type the group name and add a description, then click **Post**.